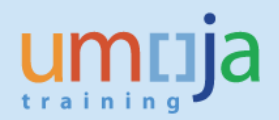

## **Table of Contents**

| Overview                                                                                                  | , <b>2</b> |
|----------------------------------------------------------------------------------------------------|------------|
| Chapter 1 Background                                                                                      | 2          |
| Chapter 2 Transfer of Funds between UN Entities Classified within the<br>Same Financial Statement Volumes | .4         |
| Chapter 3 Transfer of Funds between Entities Classified in Different<br>Financial Statement Volumes       | 11         |

**Annex A: Summary of Accounting Entries** 

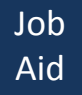

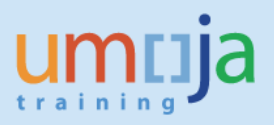

## **Overview**

The United Nations at times provides funds to an intermediary implementation partner, another UN entity, in the process of achieving its program objectives.

## **Objectives**

This job-aid is intended to assist users in processing the transfer of funds to entities internal to the UN Secretariat.

## **Enterprise Roles**

GM Account User, GM Grants Creator, GM Account Approver, FI Accounts Payable User, FI Accounts Payable Senior User, FI Accounts Payable approver, FI Accounts Receivable User, FI Accounts Receivable Senior User, FI Accounts Receivable approver, FI General Ledger User, FI General Ledger Approver.

## **Chapter 1 Background**

The process of transferring funds between UN entities is slightly different from the regular implementing partner process since the classification of both the sender and receiver entities in the financial statement volumes are taken into consideration. Though these transactions are documented through funding agreements, the accounting treatment is different in each case. In both cases, however, cash is moved through an accounting entry and does not involve a real transfer of cash between banks.

#### Within Same Financial Statement Volume

Receivable/payable/income/expense transactions between Internal Business Partners (IBP) in the same volume require elimination when consolidating the financial statements.

In this process, the sender IBP records the full expense at the onset, at the same time recording the revenue of the receiver IBP. For these IBPs, the process involves the creation of a funds commitment and a journal entry by the sender IBP while the receiver IBP creates a S grant and releases the budget for consumption. The steps are discussed in more detail below.

#### **Different Financial Statement Volumes**

Receivable/payable/income/expense transactions between IBPS that are classified in different financial statement volumes do not require elimination.

a. The sender IBP gives an advance to the receiver IBP, the sender IBP creates a purchase order and requests the processing of an advance. The receiver processes a grant (S1 or

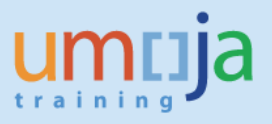

R1), a billing to record the receivable and revenue, and subsequently records a customer credit memo to receive the funds.

b. In the case of OCHA/CERF and the receiver IBP is in a different volume, the transfer of funds to another IBP is always recorded as an expense at the onset.

## Internal Transfer Process

|         | Within same FS volume                                                                                                    | Different FS volume                                                                                                    |
|---------|----------------------------------------------------------------------------------------------------|----------------------------------------------------------------------------------------------------|
| Advance | Not applicable                                                                                                    | Sender: Standard IP process with internal BP<br>DP request with payment method Y<br>Receiver: Create S grant with revenue IO<br>Standard billing<br>Create Customer Credit Memo<br>Clear GL Account to transfer cash<br>Create and release budget<br>Report expenditure to sender |
| Expense | Sender: Release budget under SC<br>'Allocation to UN'<br>Create Funds Commitment<br>JV to transfer cash<br>Receiver: Create S grant with<br>revenue IO | Sender: Release budget under SC<br>'Grants Out'<br>Create Funds Commitment<br>JV to transfer cash<br>Receiver: Create S grant with revenue IO<br>Create and release budget                                                                                                    |
|         | Create and release<br>budget                                                                                                    | *This process is only for OCHA/CERF                                                                                                    |

umtija

Copyright @ United Nations

1

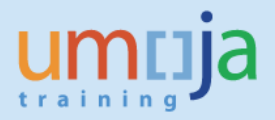

## **Chapter 2 Transfer of Funds between UN Entities Classified within the Same Financial Statement Volumes**

When IBPs are in the same financial statement volume, there is no need to process an advance and the sender charges the transfer of funds as expense immediately. Initially, the sender IBP creates and approves an encumbrance document (Funds Pre-commitment). Subsequently, a Funds Commitment is created and approved against the Funds Pre-Commitment.

The major steps in this process are:

- 1. Create and approve an unreleased budget
- 2. Create and approve a released budget
- 3. Create and certify a funds pre-commitment document
- 4. Create and approve a funds commitment document
- 5. Park and approve a journal entry

The sender IBP uses the following sponsored classes when creating the unreleased and released budgets.

AM1-ALLOCATION-TO-UN (100% of BP Direct cost) AM1-ALLOC-TO-UN-IDC (7% of BP Direct cost).

## I SENDER IBP PROCESS

- A. CREATE AN UNRELEASED GRANT BUDGET (Role: GM budget user)
- 1. ENTER "GM\_Create\_Budget" in the Command field
- 2. CLICK on the "Enter" icon. The Grant Budget Create Document screen is displayed
- 3. SELECT "Enter" from the Process drop-down list
- 4. ENTER "M1-32CER-XXXXX" in the Grant field
- 5. ENTER "EU" in the GM Doc Type field
- 6. **ENTER** an appropriate description in the <u>Header Description field</u>, example reference to X country submission from the GMS
- 7. ENTER "0" in the <u>Budget Version field</u> (This value should always be 0)
- 8. CLICK the "Enter" icon or hit enter on the keyboard
- ENTER an appropriate budget for each line item in the <u>Total Amount fields</u> (Split the total amount into three classes AM1-ALLOCATION-TO-UN (100% of BP Direct cost), AM1-ALLOC-TO-UN-IDC (7% of BP Direct cost) PSC-UN-EXP (3% calculated automatically by the system when propose IDC button is used)

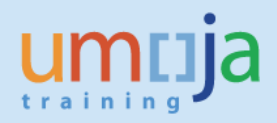

- 10. **ENSURE** that the posting date against each line is correct
- 11. CLICK on the "Propose IDC" button in order for the IDC to be generated
- 12. **CLICK** the "**Prepost**" button. A message "Document xxxxxxxx has been posted successfully" displays in the screen. Please write down the document number.

## B. APPROVE AN UNRELEASED GRANT BUDGET (Role: GM budget approver unreleased)

- 1. ENTER "SBWP" in the Command field
- 2. CLICK on the "Inbox"
- 3. Find the budget document that is to be approved. Click on the "**document**" and it will take you to the pre-posted budget document.
- 4. **REVIEW** the document and if entries are correct click on "Approve budget" button.

## C. CREATE RELEASED GRANT BUDGET (Role: GM budget user released)

- 1. ENTER "GM\_BDGT\_RELEASE" in the Command field and click the "Enter" icon or hit enter on the keyboard. *GM Budget Create Released Document screen is displayed*
- 2. SELECT "Enter" from the Process drop-down list
- 3. ENTER "M1-32CER-XXXXX" in the Grant field
- 4. ENTER "ER" in the GM Doc Type field
- 5. **ENTER** an appropriate description in the Header Description field, example reference to X country submission from the GMS
- 6. ENTER "0" in the Budget Version field (This value should always be 0)
- 7. CLICK the "Enter" icon or hit enter on the keyboard

The List View tab appears displaying the sponsored classes contained in the grant's master data as well as the commitment items associated with each sponsored class. The top table represents the data saved in the GM module, while the bottom table represents data saved in the FM module.

- IDENTIFY the appropriate sponsored program and class (select AM1-ALLOCATION-TO-UN (100% of BP Direct cost), AM1-ALLOC-TO-UN-IDC (7% of BP Direct cost), PSC-EXP-UN for the sponsored class )
- 9. Double "Click" on the corresponding line item number in the GM module
- 10. SELECT an appropriate budget line from the FM
- 11. ENTER the amount to be released in the  $\Sigma$  Total Amount field
- 12. **SELECT** corresponding posting period from the "**Distribution Key**" for each commitment item receiving budget (should match posting period, for example January is Z001, December is Z012)

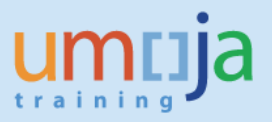

- 13. **CLICK** on the "**Adjust from FM to GM**" button. Roll over the FM module menu bar and identify button that looks like a scale
- 14. **ENTER** the "**Posting Date**" for the release of the funds entered in the GM Posting Date field
- 15. **PRESS** the "Enter" key to update the status of the Sponsored Class and then click the "Prepost" button

## D. APPROVE RELEASED GRANT BUDGET (Role: GM budget approver released)

- 1. ENTER "SBWP" in the Command field
- 2. CLICK on the "Inbox" button
- 3. Find the budget document that is to be approved. Click on the document and it will take you to the pre-posted budget document.
- 4. **REVIEW** the document and if entries are correct click on "Approve budget" button.

## E. CREATE FUNDS PRE-COMMITMENT DOCUMENT (Role: FM budget office user)

- 1. ENTER "FMY1" in the Command field. Funds Pre-commitment Create Screen is displayed
- 2. ENTER input data in the following required fields:

Document Type: "10" Company Code: "1000" Currency: "USD"

- 3. **HIT** the enter key
- 4. ENTER text in doc.text field (example CERF grant number 15-RR-HCR-001)
- ENTER amount under the column amount changed. Split the amount into GL account # 78121010 - allocation direct (sum of 7 CERF budget categories excluding PSC) and the GL account 78121020 - allocation indirect (sum of PSC)
- 6. **ENTER** CERF grant number under the text column
- 7. **ENTER** G/L Account (78121010 for the allocation direct and the line # 2 is 78121020 for the allocation indirect)
- 8. ENTER WBSE number (example SB-000901.01) under the WBS Element column
- 9. ENTER Vendor ID (BP vendor ID)
- 10. **HIT** the enter key. The other remaining fields will be derived (Budget Period, Functional Area, Funds Center, Commitment Item)
- 11. REPEAT the same process for the GL account 78121020
- 12. SELECT the "Check" button or press "Shift +F1" to validate the document
- 13. CLICK on the "Park Document" icon in the Application toolbar or press "F9" on the keyboard

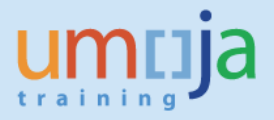

14. **WRITE DOWN** the "Fund Pre-Commitment Document number" that is displayed at the bottom left side of the screen. Example of Fund commitment document number : Doc#100000XXXX)

## F. CERTIFY FUNDS PRE-COMMITMENT DOCUMENT (Role: FM earmarked funds document certifier)

- 1. ENTER "SBWP" in the Command field
- 2. CLICK on the "Inbox" folder
- 3. **IDENTIFY** the Pre-commitment doc # in the inbox and click on it
- 4. **REVIEW** the document and if entries are correct click on "**Certify**" button.

### G. CREATE FUNDS COMMITMENT DOCUMENT (Role: FM budget office user)

- 1. ENTER "FMZ1" in the Command field. Funds commitment Create Screen is displayed
- 2. ENTER input data in the following required fields and hit the enter key.
  - Document Type: Enter "30" Company Code: Enter "1000"

## Currency: Select "USD"

Displaying Funds Commitment: Create Overview screen displayed

- 3. ENTER text in doc.text field (example CERF grant number 15-RR-HCR-001)
- ENTER amount under the column amount changed. Split the amount into GL account # 78121010 - allocation direct (sum of 7 CERF budget categories excluding PSC) and the GL account 78121020 - allocation indirect (sum of PSC)
- 5. ENTER CERF grant number under the text column
- 6. **ENTER** G/L Account (78121010 for the allocation direct and the line # 2, 78121020 for the allocation indirect)
- 7. ENTER Vendor ID (BP vendor ID)
- 8. ENTER Funds pre-commitment document # under the Funds reserved column
- 9. ENTER "1" under the line item # column (for the next item line item enter # 2)
- 10. **HIT** the enter key. The other remaining fields will be derived (Budget Period, Functional Area, Funds Center, Commitment Item).
- 11. **REPEAT** the same process for the GL account 78121020
- 12. SELECT the "Check" button or press "Shift +F1" to validate the document
- 13. **CLICK** on the **"Park Document"** icon in the Application toolbar (or go to the menu "Document"/"Park Document") to park the transaction for approval.
- 14. WRITE DOWN the "Fund Commitment Document number" that is displayed at the bottom left side of the screen. (Example of Fund commitment document number: Doc#300000XXXX)

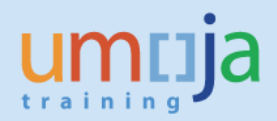

## H. APPROVE FUNDS COMMITMENT DOCUMENT (Role: FM funds commitment approver)

- 1. ENTER "SBWP" in the Command field
- 2. CLICK on the "Inbox" folder
- 3. **IDENTIFY** the Funds commitment doc # in the inbox and click on it
- 4. **REVIEW** the document and if entries are correct click on "Approve" button.

#### I. PARK GL DOCUMENT (Role: FA user GL)

At this point, the sender IBP should coordinate with the receiver for the creation of the S1 grant (only) and the revenue internal order (IO) to facilitate the recording of the income for the receiver and the simultaneous transfer of funds through the cash main pool. <u>Remember that the journal entry below will not be complete without the revenue IO because this triggers the cash movement.</u>

- 1. ENTER "FV50" in the Command field. Park G/L Account Document screen is displayed.
- 2. **ENTER** header and line item inputs:
  - Document Date: ENTER "doc\_date"
  - Posting Date: ENTER "post\_date"
  - Reference: ENTER GMS Project code, example "15-RR-CEF-001"
  - Currency: ENTER "USD"
- 3. Under Line item #1

GL Account: "**78121010**" for Allocation Direct Expenses Debit/credit Amount Earmarked Funds and Doc item: **ENTER** "Commitment Doc ID"

Earmarked funds Earmarked funds: Document item

Partner fund The below dimensions will be derived; Fund: "**32CER**" Business Area: "**S100**" Functional Area: "**27AC0001**" Grant: "**M1-32CER-00000**" Profit Center: "**9999**" WBSE:

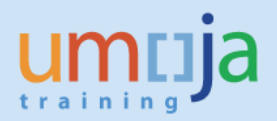

4. Under Line item #2

GL Account: **"78121020**" for Allocation Indirect Expenses Debit/credit Amount Earmarked Funds and Doc item: **ENTER** "Commitment Doc ID"

Earmarked funds Earmarked funds: Document item

Partner fund The below dimensions will be derived; Fund: **"32CER**" Business Area: **"\$100**" Functional Area: **"27AC0001"** Grant: **"M1-32CER-00000"** Profit Center: **"9999"** WBSE:

[Note: OCHA/CERF uses the Grants – out expenses when creating the journal entry for a Receiver IBP that belongs to a different financial statement volume (7811xxxx range of expenses). Please refer to the paragraph above regarding OCHA/CERF's process.]

Under Line item #3 (Recording of funds for Receiver IBP)

GL Account: "61301010" sum of the allocation direct and IDC Fund: ENTER "Receiver BP's Fund code" Business Area: ENTER "Receiver BP's Bus area" Functional Area: ENTER "Receiver BP's Functional area" Internal order: ENTER "Receiver Internal Order" provided earlier by Receiver BP Funds Center: ENTER "BP's center"

- 5. In the menu, navigate to Document and **SELECT** Simulate General Ledger View. General Ledger Simulation screen appears
- 6. **CLICK** on the back icon (green circle) or **PRESS** F3.
- 7. CLICK on "SAVE AS COMPLETED" icon. Note the document #.

#### For Entities other than CERF

# Accounting entry: Debit: 78121010 Allocation Direct Expenses - Sender Fund code Debit: 78121020 Allocation Indirect Expenses – Sender Fund code

Credit: 61301010 Allocation Received from Other Fund – Receiver Fund code

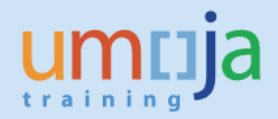

#### For CERF

Accounting entry:

Debit: 78111010-781190010 Grant Out Expense (32CER)

Credit: 61401310 Allocation Received from Other Fund – Receiver Fund code

## J. APPROVE PARKED GL DOCUMENT (Role: FA approver GL)

- 1. ENTER "SBWP" in the Command field
- 2. CLICK on the "Inbox" folder
- 3. **IDENTIFY** the GL doc # in the inbox and click on it
- 4. **REVIEW** the document and if entries are correct click on "**Approve**" button.

## **II RECEIVER IBP PROCESS**

- A. Create S grant with NO biling. Note that the credit in the journal entry created by the Sender IBP is for the income of the Receiver IBP. Create the revenue internal order needed by the Sender IBP for the journal entry ensuring that the S grant is referenced accordingly in the UN Assignment tab. Remember to communicate this information to the Sender IBP in order to enable the movement of cash transfer to the Receiver IBP.
- B. Create and approve an unreleased budget.
- C. Create and approve a released budget.

At this point, the receiver IBP can now consume the released budget.

.....

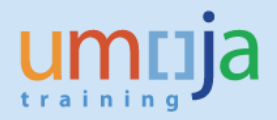

# **Chapter 3 Transfer of Funds between Entities Classified in Different Financial Statement Volumes**

When the sender and receiver IBPs are from different financial statement volumes, the sender processes an advance and transfer funds to the receiver IBP. The latter creates a grant and records the receipt of funds prior to the implementation of the activities.

The major steps in this process are:

#### A. Advance Process – Sender IBP:

- 1. Create Purchase Order in SRM [GM Accounts User or GM Grants Creator]
- 2. Approve PO in workflow [GM Accounts Approver]
- 3. Create Down Payment Request (F-47) [FI Accounts Payable User]
- 4. Approve Down Payment Request in workflow [FI Accounts Payable Senior User]
- 5. Process payment (F110 and FPR\_LIST) [Treasury role]

#### B. Receipt and Recording of Funds - Receiver IBP

- 1. Create Simple Grant (S1) or Resource Mobilization Grant (R1) in Award/Operational Status
- 2. Perform standard billing
- 3. Create Customer Credit Memo
- 4. Clear General Ledger Account
- 5. Review Cash Balance Report

# For this scenario, the following are required before an advance to an internal implementing partner is processed.

- Simple Grant (S1) or Main Implement Grant (M1) in Award/Operational Status
- Pass-through Grant (P1) in Award/Operational Status
- Project/WBSE in Released and Budgeted Status
- Released Budget in either S1 or M1 Grant
- Relationship established between S1 or M1 grant and P1 grant
- Object Mapper established in either S1 grant or M1 grant

## A. Advance Process – Sender IBP

The sending entity creates a Pass through Grant against the receiving entity.
 Roles: GM Account User, GM Grants Creator, GM Account Approver
 Please see job aid on 'Create Grant Master' for detailed steps.

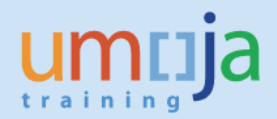

| 📃 Display Gran         | t Master P1                    | 33CER-0000                         | 109 - Out     | tgoing     |                   |                  |  |
|------------------------|--------------------------------|------------------------------------|---------------|------------|-------------------|------------------|--|
| 💷 퉞 🕞 🥒 📔 Relat        | ionships 🛛 🕞 Obje              | ect Mapper 🛛 🛗                     | Budget Overvi | ew         |                   |                  |  |
| Grant P1-33CER-        | -000009                        | 15-RR- UNEP-001                    |               |            |                   |                  |  |
| Grant Type P1          | rant Type P1 Passthrough Grant |                                    |               |            |                   |                  |  |
| Sponsor                |                                |                                    |               |            |                   |                  |  |
|                        |                                | <ul> <li>Deletion Indic</li> </ul> | ator          |            |                   | COL Operational  |  |
| General Data Reference | ce Responsibilit               | ies Posting                        | Budget        | Dimensions | Supported Objects | Overhead Cost Re |  |
| Paris Data             |                                |                                    |               |            |                   |                  |  |
| Dasic Data             | _                              |                                    |               |            |                   |                  |  |
| Grant Type             | <u>P1</u>                      | Passthrough Grant                  |               |            |                   |                  |  |
| Company Code           | 1000                           | United Nations                     |               |            |                   |                  |  |
| Authorization Group    | 0002                           | UN Trust Fund                      |               |            |                   |                  |  |
| Award Type             | 002                            | Donor Agreement                    |               |            |                   |                  |  |
| Description            |                                |                                    |               |            |                   |                  |  |
| Name                   | 15-RR-UNEP-001                 |                                    |               |            |                   |                  |  |
| Description            | 15-RR- UNEP-001                |                                    |               |            |                   |                  |  |

- 2) The budget process follows the standard 'Pass through transfer' budget process from the parent Grant (e.g. M or S grant).
- 3) Once the budget is released against the Pass through Grant the IP Purchase Order is ready to be created against the receiving entity (e.g. vendor = UNEP).

#### Roles: GM Account User, GM Grants Creator, GM Account Approver

Please see the job aid '**Pass-through Grant Execution'** for the detailed steps on how to create the Purchase Order.

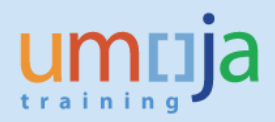

| Create Purch               | ase Ord                                                                                           | ler            |              |                         |                 |                 |        |            |        |                |              |        |              |           |
|----------------------------|---------------------------------------------------------------------------------------------------|----------------|--------------|-------------------------|-----------------|-----------------|--------|------------|--------|----------------|--------------|--------|--------------|-----------|
| Purchase Order Number      | 270000213                                                                                         | Purchase       | order Typ    | e GM IP Passthrough     | Status I        | In Process I    | Docume | ent Date   | 19.05. | 2015 <b>To</b> | tal Value (G | iross  | 1,000.00     | USD       |
| Order Save Close           | Order Save Close Print Preview Check Export Import Park System Information Create Memory Snapshot |                |              |                         |                 |                 |        |            |        |                |              |        |              |           |
| Overview Hea               | der Items                                                                                         | Notes an       | d Attachment | s Approval              | Tracking        |                 |        |            |        |                |              |        |              |           |
| General Header Data        |                                                                                                   |                |              |                         |                 | Note to Supplie | er:    |            |        |                |              |        |              |           |
| Smart Number:              | (Copy of the or                                                                                   | der 27000001   | 60           |                         |                 |                 |        |            |        |                |              |        |              |           |
|                            | Smart Numb                                                                                        | er is External |              |                         |                 |                 |        |            |        |                |              |        |              |           |
| Purchase Order Number:     | 270000213                                                                                         |                |              |                         |                 | Internal Note:  |        |            |        |                |              | -      |              |           |
| Supplier: *                | plier: * 150000310 DUNEP                                                                          |                |              |                         |                 |                 |        |            |        |                |              |        |              |           |
| Requester: *               | 1110015819                                                                                        | ð              | Abdulrahma   | n ABAKER                |                 |                 |        |            |        |                |              |        |              |           |
| Recipient: *               | 1110015819                                                                                        | đ              | Abdulrahma   | n ABAKER                |                 |                 |        |            |        |                |              |        |              |           |
| Location:                  | 1110019450                                                                                        | ð              | UN Human S   | ettlements Programme    |                 |                 |        |            |        |                |              |        |              |           |
| Ship To Address:           | multiple                                                                                          |                |              |                         |                 |                 |        |            |        |                |              |        |              |           |
| Purchasing Organization: * | UN Purchasing                                                                                     | Organization   |              | D                       |                 |                 |        |            |        |                |              |        |              |           |
| Purchasing Group: *        | OCHA - Grants                                                                                     | Management     | Unit         | Show Member             | <u>'S</u>       |                 |        |            |        |                |              |        |              |           |
| Tatal Value (Nat):         |                                                                                                   | 1.000.00       | SD           |                         |                 |                 |        |            |        |                |              |        |              |           |
| Total Value (Net).         |                                                                                                   |                |              |                         |                 |                 |        |            |        |                |              |        |              |           |
| ▼ Item Overview            |                                                                                                   |                |              |                         |                 |                 |        |            |        |                |              |        |              |           |
| Details Add Item 4 Co      | py Paste D                                                                                        | uplicate Dele  | te Undelete  | Propose Source          | s of Supply     | Add Condition 🖌 | Remove | e Conditio | n 🖌 E  | xercise Option | Order        | as Dir | ect Material | Proce     |
| Line Number Delet          | ed Item Type                                                                                      | Item Number    | Product ID   | Description             |                 | Product Cat     | tegory | Quantity   | Unit   | Gross Price    | Currency     | Per    | Net Price    | Option Ty |
| • 1                        | Service                                                                                           | 1              | 5000006      | IP-Transfers and Gran   | ts to Counterpa | arts 84000000   |        | 300        | EA (   | 1.00           | USD          | 1      | 1.00         |           |
| • 2                        | Service                                                                                           | 2              | 5000005      | IP-Equipment, Vehicles  | and Furniture   | 84000000        |        | 500        | EA     | 1.00           | USD          | 1      | 1.00         |           |
| • <u>3</u>                 | Service                                                                                           | 3              | 5000007      | IP-Indirect Support Cos | sts             | 84000000        |        | 200        | EA     | 1.00           | USD          | 1      | 1.00         |           |

4) Once the Purchase Order is approved a Down Payment request (transaction code F-47) against vendor UNEP with special G/L 'Y' (advance to IP).

#### Roles: FI Accounts Payable User, FI Accounts Payable Senior User

Please see the job aid '**Pass-through Grant Execution'** for the detailed steps on how to create the Down Payment request.

| Down Payn       | nent Reque  | st: Hea | der Da | ta              |      |
|-----------------|-------------|---------|--------|-----------------|------|
| New item        |             |         |        |                 |      |
| Document Date   | 19.05.2015  | Туре    | KA     | Company Code    | 1000 |
| Posting Date    | 19.05.2015  | Period  | 5      | Currency/Rate   | USD  |
| Document Number |             |         |        | Translatn Date  |      |
| Reference       | Int IP adva | nce     |        |                 |      |
| Doc.Header Text |             |         |        |                 |      |
| Trading Part.BA |             |         |        | Tax Report Date |      |
|                 |             |         |        |                 |      |
| Vendor          |             |         |        |                 |      |
| Account         | 150000310   |         |        |                 |      |
| Trg.sp.G/L ind. | YD          |         |        |                 |      |

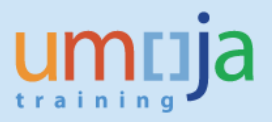

5) Insert each line of the Purchase Order in the DP request. Make sure to insert Payment Method 'Y'.

| Down Payment Request Add Vendor item                       |                    |                      |                                      |          |                  |     |  |  |
|------------------------------------------------------------|--------------------|----------------------|--------------------------------------|----------|------------------|-----|--|--|
| <u>&amp;</u> 🔉 🖟 🗅                                         | 🚽 More data        | New iten             | n                                    |          |                  |     |  |  |
| Vendor Company Code                                        | 1500000310<br>1000 | UNEP<br>P.O. BOX 305 | 52                                   |          | G/L Acc 19101    | 410 |  |  |
| Item 1 / Comme                                             | arcial Downpayr    | NAIKUBI              |                                      |          |                  |     |  |  |
| Amount                                                     | 300                | USD                  |                                      |          |                  |     |  |  |
| Bus. Area<br>Due on<br>Pmnt Block<br>Payment cur.<br>Order | Calcul             | ate tax              | Pmt Method<br>Network<br>Cost Center | ¥<br>    | /<br>Real estate |     |  |  |
| Purch.Doc.                                                 | 2700000213         | 1                    |                                      |          | Flow Type        |     |  |  |
| Contract                                                   |                    | /                    | WBS Element                          |          |                  |     |  |  |
| Fund                                                       | E                  | 3P                   | Grant                                |          |                  |     |  |  |
| Func. Area                                                 |                    |                      | Earmd Fnds                           |          |                  |     |  |  |
| Funds Ctr                                                  |                    |                      | Cmmt Item                            | 19101410 | _                | ]   |  |  |

6) Click 'Enter'

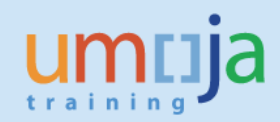

| Down Pay                                                                 | ment Req                                  | uest Con                        | rect Vendor                          | item        |                               |
|--------------------------------------------------------------------------|-------------------------------------------|---------------------------------|--------------------------------------|-------------|-------------------------------|
| 🔊 🖓 🕼 🗅                                                                  | 鹶 More data                               | a New ite                       | m                                    |             |                               |
| Vendor Company Code United Nations                                       | 150000310<br>1000                         | UNEP<br>P.O. BOX 305<br>NAIROBI | 552                                  |             | G/L Acc 19101410              |
| Item 1 / Comme                                                           | ercial Downpayr                           | me / 39 F                       |                                      |             |                               |
| Amount                                                                   | 300.00                                    | USD                             |                                      |             |                               |
| Bus. Area<br>Due on<br>Pmnt Block<br>Payment cur.<br>Order<br>Purch.Doc. | Calcu<br>S100<br>19.05.2015<br>2700000213 | late tax                        | Pmt Method<br>Network<br>Cost Center | ¥<br>       | /<br>Real estate<br>Flow Type |
| Contract                                                                 |                                           | /                               | WBS Element                          | SB-001188.0 | )4                            |
| Fund                                                                     | 33CER                                     | BP M99                          | Grant                                | P1-33CER-00 | 0009                          |
| Func. Area                                                               | 27AC0001                                  |                                 | Earmd Fnds                           |             |                               |
| Funds Ctr                                                                | 11103                                     |                                 | Cmmt Item                            | 78107010    |                               |
| Assignment                                                               |                                           |                                 |                                      |             |                               |
| Text                                                                     |                                           |                                 |                                      |             |                               |
|                                                                          |                                           |                                 | Funded Program                       | n SB-00118  | 8                             |
|                                                                          |                                           |                                 |                                      |             |                               |

7) Continue to insert the remaining Purchase Order lines.

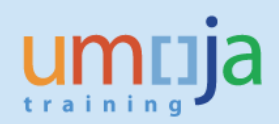

| Down Paym                                                                                | Down Payment Request Display Overview                 |                               |                 |                                                 |                                                   |                           |  |  |  |
|------------------------------------------------------------------------------------------|-------------------------------------------------------|-------------------------------|-----------------|-------------------------------------------------|---------------------------------------------------|---------------------------|--|--|--|
| Rew item Display Currency                                                                |                                                       |                               |                 |                                                 |                                                   |                           |  |  |  |
| Document Date<br>Posting Date<br>Document Number<br>Reference<br>Doc.Header Text         | 19.05.2015<br>19.05.2015<br>INTERNAL<br>INT IP ADVANO | Type<br>Period<br>Fiscal Year | KA<br>5<br>2015 | Compa<br>Curren<br>Transla<br>Cross-C<br>Tradin | any Code<br>cy<br>atn Date<br>CC no.<br>g Part.BA | 1000<br>USD<br>19.05.2015 |  |  |  |
| Items in document<br>PK BusA Ac<br>001 39F S100 15<br>002 39F S100 15<br>003 39F S100 15 | Currency                                              | P<br>P<br>P                   |                 | USD                                             | Amount<br>300.00-<br>500.00-<br>200.00-           | Tax amnt                  |  |  |  |
| <u>D</u> 0.00                                                                            | C_1,0                                                 | 00.00                         |                 | 1                                               | ,000.00- *                                        | 3 Line items              |  |  |  |

8) Save as completed and approve the DP request through the work flow.

Document 3500002076 was posted in company code 1000

#### 9) Display document – FB03

| 💌 🛛 Displa      | y Document: I     | Data Entry    | View    |       |              |           |              |       |           |        |            |            |     |
|-----------------|-------------------|---------------|---------|-------|--------------|-----------|--------------|-------|-----------|--------|------------|------------|-----|
| 📫 🤮 🛎 🏭 Dis     | play Currency     |               |         |       |              |           |              |       |           |        |            |            |     |
| Data Entry View |                   |               |         |       |              |           | ]            |       |           |        |            |            |     |
| Document Number | 3500002076        | Company Code  | 1000    |       | Fiscal Year  | 2015      |              |       |           |        |            |            |     |
| Document Date   | 19.05.2015        | Posting Date  | 19.05   | .2015 | Period       | 5         |              |       |           |        |            |            |     |
| Reference       | INT IP ADVANCE    | Cross-Comp.No |         |       |              |           |              |       |           |        |            |            |     |
| Currency        | USD               | Texts exist   |         |       | Ledger Group |           |              |       |           |        |            |            |     |
|                 |                   |               |         |       |              |           |              |       |           |        |            |            |     |
|                 | ▓▛▎▖▆▖▖           |               | . 🔁 . 🖽 |       |              |           |              |       |           |        |            |            |     |
| Co Itm PK S Ac  | count Description | n             | Amount  | Curr. | BusA Fund    | Amount LC | C Func. Area | Funds | Cmmt Item | Grant  | WBS elem.  | Funded Prg | BP  |
| 1000 1 39 F 15  | 00000310 UNEP     |               | 300.00- | USD   | S100 33CER   | 300.00-   | 27AC0001     | 11103 | 78107010  | P1-33C | SB-001188  | SB-001188  | M99 |
| 2 39 F 15       | 00000310 UNEP     |               | 500.00- | USD   | S100 33CER   | 500.00-   | 27AC0001     | 11103 | 78106010  | P1-33C | SB-001188. | SB-001188  | M99 |
| 3 39 F 15       | 00000310 UNEP     |               | 200.00- | USD   | S100 33CER   | 200.00-   | 27AC0001     | 11103 | 78108010  | P1-33C | SB-001188. | SB-001188  | M99 |

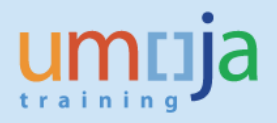

This transaction does not post any accounting entry since a down-payment request is a memo entry (SAP noted item).

10) Treasury runs transaction F110 to trigger the payment.

| Automatic Paym    | ent Transact   | ions: Parame     | eters     |             |   |
|-------------------|----------------|------------------|-----------|-------------|---|
| B.ex./pmt request |                |                  |           |             |   |
|                   |                |                  |           |             |   |
| Run Date          | 19.05.2015     |                  |           |             |   |
| Identification    | CURE 9         |                  |           |             |   |
|                   |                |                  |           |             |   |
| Status Parameter  | Free selection | Additional Log   | Printout/ | data medium |   |
| Posting Date      | 19.05.2015     | Docs entered up  | to        | 19.05.2015  |   |
| <b>_</b>          |                | Customer items d | ue by     | i           |   |
| Payments control  |                |                  |           |             |   |
| Company codes     |                |                  | Pmt meths | Next p/date |   |
| 1000              |                |                  | Y         | 20.05.2015  |   |
|                   |                |                  |           |             |   |
|                   |                |                  |           |             | - |
|                   |                |                  |           |             |   |
|                   |                |                  |           |             |   |
| Accounts          |                |                  |           |             |   |
| Vendor            | 1500           | 000310           | to        |             |   |
| Customer          |                |                  | to        |             |   |

11) Treasury runs transaction FPRL\_LIST to release the payment.

12) Transaction FB03 - Display Payment doc.

| 🔊 📕 Display Document: Data En               | ry View       |              |             |            |       |           |         |            |            |     |
|---------------------------------------------|---------------|--------------|-------------|------------|-------|-----------|---------|------------|------------|-----|
| 🕆 🍕 😂 🏄 Display Currency 🛛 🗏 General Ledg   | er View       |              |             |            |       |           |         |            |            |     |
| Data Entry View                             |               |              |             |            |       |           |         |            |            |     |
| Document Number 3300059183 Company (        | ode 1000      | Fiscal Year  | 2015        |            |       |           |         |            |            |     |
| Document Date 21.05.2015 Posting Da         | e 21.05.2015  | Period       | 5           |            |       |           |         |            |            |     |
| Reference Cross-Com                         | No.           |              |             |            |       |           |         |            |            |     |
| Currency USD Texts exist                    |               | Ledger Group |             |            |       |           |         |            |            |     |
|                                             |               |              |             |            |       |           |         |            |            |     |
| 3 - 7 - 6 - 6 - 6 - 6 - 6 - 6 - 6 - 6 - 6   |               | 1            |             |            |       |           |         |            |            |     |
| o <sup>^</sup> Itm PK S Account Description | Amount Curr.  | BusA Fund    | Amount LC ( | Func. Area | Funds | Cmmt Item | Grant   | WBS elem.  | Funded Prg | BP  |
| 000 1 29 Y 150000310 UNEP                   | 300.00 USD    | S100 33CER   | 300.00      | 27AC0001   | 11103 | 78107010  | P1-33C  | SB-001188. | SB-001188  | M99 |
| 2 29 Y 150000310 UNEP                       | 500.00 USD    | S100 33CER   | 500.00      | 27AC0001   | 11103 | 78106010  | P1-33C  | SB-001188. | SB-001188  | M99 |
| 3 29 Y 150000310 UNEP                       | 200.00 USD    | S100 33CER   | 200.00      | 27AC0001   | 11103 | 78108010  | P1-33C_ | SB-001188. | SB-001188  | M99 |
| 4 50 35109920 AP Cash Payment Clrg          | 1,000.00- USD |              | 1,000.00-   |            |       | 35109920  |         |            | FPNR       |     |
|                                             |               |              |             |            |       |           |         |            |            |     |

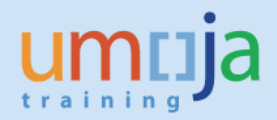

Accounting Entry (Receiver): Debit: 19101310 Advance to Implementing Partner (UN Family) Credit: 35109920 AP Payment Cash Clearing

Note:

Notify Receiver of payment document created in this step since this document will be used as reference by receiver later in the process.

## **B.** Receipt and Recording of Funds – Receiver IBP

1) The receiving entity creates a Resource Mobilization Grant or a Simple Grant. The Sponsor is listed as the sending entity (e.g. OCHA).

Roles: GM Account User, GM Grants Creator, GM Account Approver Please see job aid on 'Create Grant Master' for detailed steps.

| 📃 Display Gran              | t Master S1      | -32BKT-000081 - Incoming                                                                                                    |
|-----------------------------|------------------|----------------------------------------------------------------------------------------------------|
| 💷 💫 🕞 🥒 🗋 🛃 Rela            | tionships 🛛 🕞 Ob | oject Mapper meter met |
| Grant S1-32BKT              | -000081          | OCHA adv ESCAP<br>Simple Grant                                                                                                    |
| Sponsor 1500002             | 82               | OCHA-NEW YORK                                                                                                    |
|                             |                  | ♦ Deletion Indicator 📝 Initial draft                                                                                                    |
| General Data Referen        | ice Responsib    | ilities Posting Budget Billing Dimensions Supported Objects Overhe                                                                                                    |
|                             |                  |                                                                                                    |
| Basic Data                  |                  |                                                                                                    |
| Grant Type                  | S1               | Simple Grant                                                                                                    |
| Company Code                | 1000             | United Nations                                                                                                    |
| Sponsor                     | 1500000282       | OCHA-NEW YORK                                                                                                    |
| Authorization Group         | 0010             | ESCAP                                                                                                    |
| Award Type                  | 002              | Donor Agreement                                                                                                    |
|                             |                  |                                                                                                    |
| Description                 |                  |                                                                                                    |
| Name                        | OCHA ADV ESCA    | P                                                                                                    |
| Description                 | OCHA adv ESCA    | p                                                                                                    |
| Currency and Conversion Fac | tors             |                                                                                                    |
| Currency and Conversion Pac | TION             | United Obstace Dollar                                                                                                    |
| Grant Currency              | USD              | United States Dollar                                                                                                    |
| Grant Value                 | 1,000.00         |                                                                                                    |

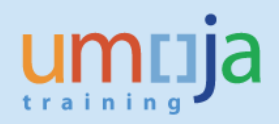

| 2) A revenue Internal C | order and billing is completed.                               |
|-------------------------|---------------------------------------------------------------|
| 👎 🖬 Display Gran        | t Master S1-32BKT-000081 - Incoming                           |
| 💷 💫 🕞 🥒 🗋 🖉 Relat       | ionships 🕒 Object Mapper 📆 Budget Overview                    |
| Grant S1-32BKT          | -000081 OCHA adv ESCAP                                        |
| Grant Type S1           | Simple Grant                                                  |
| Sponsor 1500002         | 32 OCHA-NEW YORK                                              |
|                         | <ul> <li>Deletion Indicator</li> <li>Initial draft</li> </ul> |
| General Data Referen    | ce Responsibilities Posting Budget Billing Dimensions         |
|                         |                                                               |
| Billing Rule            |                                                               |
| Billing Rule            | 20 20 Unconditional - Cash                                    |
| Letter of Credit        |                                                               |
|                         |                                                               |
| SD Order                |                                                               |
| Sales document          |                                                               |
|                         |                                                               |
| Sales Order             |                                                               |
| Sales Organization      | 1000 United Nations                                           |
| Distribution Channel    | 06 Grants                                                     |
| Division                | 00 General Serv & Other                                       |
|                         |                                                               |
| Billing Data            |                                                               |
| Order                   | 19001745                                                      |
| WBS Element             |                                                               |
| Total Billing Amount    | 1,000.00                                                      |

#### 3) Billing plan

Please see the job aid 'Grant Billing Process' for detailed instructions.

| 🔛 🖌 Cl                   | 🕫 」 Change Dates for Billing Plan |            |                |           |            |        |       |      |    |        |      |      |         |
|--------------------------|-----------------------------------|------------|----------------|-----------|------------|--------|-------|------|----|--------|------|------|---------|
| 🔉 🕨 💷                    | 🔓 🕨 🖳 Date details 📑              |            |                |           |            |        |       |      |    |        |      |      |         |
| Item<br>Material         | 10                                | 2          |                |           | c          |        |       |      |    |        |      |      |         |
| Quantity<br>Billing plan | 1                                 |            | EA             | Net value | USD        | 1,000. | 00    |      |    |        |      |      |         |
| BillingPlanType          | e Z1 U                            | N Mileston | e Billing      |           |            |        | _     |      |    |        |      |      |         |
| Start date               | 24.0                              | 5.2015 0   | 1 Today's Date |           | Reference  |        |       |      |    |        |      |      |         |
| InvoicePercer            | ntg O.                            | 00         | Billing value  |           | 1,000.00 U | SD     |       |      |    |        |      |      |         |
| Dead.                    |                                   |            |                |           |            |        |       |      |    |        |      |      |         |
| Billing Date             | DtDs                              | MlstRel    |                | %         | Bill.value | Crcy   | Block | MStn | BR | BillSt | РауТ | DCat | Billing |
| 24.05.201                | 5 Z001                            |            | Milestone      |           | 1,000.00   | USD    | 02    |      | 2  | A      |      | Z1   |         |

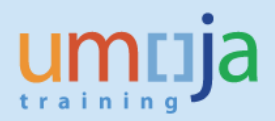

#### 4) Billing invoice

| SS . | et and a second second |                                                          |
|------|----------------------------------------------------------------------------------------------------|----------------------------------------------------------|
| Ту   | Grant                                                                                                    | Message Text                                             |
|      | Billing document                                                                                                    | Document 5200000390 has been saved                       |
|      | Billing document                                                                                                    | Grant S1-32BKT-000081: Invoice 5200000390 has been creat |

Accounting entry generated from GM billing process (Receiver): Debit: 14101310 Accounts Receivable – Voluntary Contributions UN Family Credit: 6120xxxx Revenue – Voluntary Contributions UN Agencies

5) Customer credit memo – FV75

Roles: FI Accounts Receivable User, FI Accounts Receivable Senior User, FI Accounts Receivable approver

The receiving entity creates a customer credit memo against the sending entity (e.g. OCHA) and document type 'DG' (customer credit memo). **Remember to enter the special GL indicator V so the system defaults the correct reconciliation account.** If the special GL indicator is not entered, the system will default entry to regular AR reconciliation account, <u>not</u> to AR-Voluntary Contributions account.

| Enter Custo     | mer Credit Mem       | o: Compa   | ny Code 10      | 000       |           |                 |     |
|-----------------|----------------------|------------|-----------------|-----------|-----------|-----------------|-----|
| ᡖ Tree on 🛛 🗐 ( | Company Code 🛛 🔌 Hok | d 📴 Simula | te 📙 Park       | 🖉 Editing | options   |                 |     |
| Transactn Cred  | it memo 💌            |            |                 |           |           |                 |     |
|                 |                      |            |                 |           | Bal. 0.0  | 00              | 000 |
| Basic data      | Payment Details      | Tax Note   | 25              |           | Customer  |                 |     |
|                 |                      |            |                 |           | Address   |                 |     |
| Customer        | 150000282            | SGL Ind    | V               | <b></b>   | Company   | Y               |     |
| Document date   | 24.05.2015           | Reference  | OCHA ADV ES     | CAP       | OCHA-NE   | EW YORK         |     |
| Posting Date    | 24.05.2015           |            |                 |           | UNITED    | NATIONS NEW Y   | ORK |
| Document Type   | DG (Customer Cre 🕶   |            |                 |           | NEW YO    | RK              |     |
| Cross-CC no.    |                      |            |                 | 11        |           |                 | B   |
| Amount          | 1,000.00             | USD        | 🗌 Calculate tax | c 🛛       |           |                 |     |
| Tax Amount      |                      |            | -               | <b>E</b>  |           | OIs             | ]   |
| Text            | OCHA adv ESCAP       |            |                 |           | Bank data | : not available |     |
| Paymt terms     | Due immediately      |            |                 |           |           |                 |     |
| Baseline Date   | 24.05.2015           |            |                 | <u></u>   |           |                 |     |
|                 |                      |            |                 |           |           |                 |     |

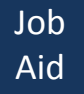

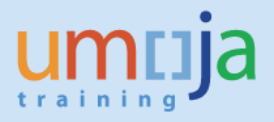

6) Enter GL account 35109920 (AP cash payment), amount and the revenue IO from the billing process.

|   | 1 It | ems ( No entr | y variant seleo | cted )  |                     |             |          |
|---|------|---------------|-----------------|---------|---------------------|-------------|----------|
| ₽ | s    | G/L acct      | Short Text      | D/C     | Amount in doc.curr. | Cost center | Order    |
|   |      | 35109920      | AP Cash Pay     | Debit 🔻 | 1,000.00            |             | 19001745 |

7) Click 'enter' and the rest of the dimensions are derived.

|   | 1 It | ems ( No entr | y variant sele | cted )  |                     |          |       |           |              |  |
|---|------|---------------|----------------|---------|---------------------|----------|-------|-----------|--------------|--|
| 屘 | S    | G/L acct      | Short Text     | D/C     | Amount in doc.curr. | Commitme | Fund  | Budget Pe | Partner Fund |  |
|   |      | 35109920      | AP Cash Pay    | Debit 🔻 | 1,000.00            | 35109920 | 32BKT | M99       |              |  |
|   |      | -             |                |         |                     |          |       |           |              |  |

8) Save as complete and post through the workflow

Document 230000002 was posted in company code 1000

#### 9) FB03 – display customer credit memo

| Per J Display Document: Data Entry View            |                          |              |             |            |       |           |        |           |            |     |
|----------------------------------------------------|--------------------------|--------------|-------------|------------|-------|-----------|--------|-----------|------------|-----|
| 🤣 🖆 🥞 😂 🕌 Display Currency — 🖽 General Ledger View |                          |              |             |            |       |           |        |           |            |     |
| Data Entry View                                    |                          |              |             |            |       |           |        |           |            |     |
| Document Number 230000002                          | Company Code 1000        | Fiscal Year  | 2015        |            |       |           |        |           |            |     |
| Document Date 24.05.2015                           | Posting Date 24.05.2015  | Period       | 5           |            |       |           |        |           |            |     |
| Reference OCHA ADV ESCAP                           | Cross-Comp.No.           |              |             |            |       |           |        |           |            |     |
| Currency USD                                       | Texts exist              | Ledger Group |             |            |       |           |        |           |            |     |
|                                                    |                          |              |             |            |       |           |        |           |            |     |
| Q 17 M B 7. 2.%                                    |                          |              |             |            |       |           |        |           |            |     |
| Co Itm PK S Account Description                    | n Amount Curr.           | BusA Fund    | Amount LC C | Func. Area | Funds | Cmmt Item | Grant  | WBS elem. | Funded Prg | BP  |
| 1000 1 11 V 150000282 OCHA-NEW                     | N YORK 1,000.00- USD     | R400         | 1,000.00-   |            |       | 15101000  |        |           | FPNR       |     |
| 2 40 35109920 AP Cash Pa                           | ayment Cirg 1,000.00 USD | R400 32BKT   | 1,000.00    | 19AC0004   | 11349 | 35109920  | S1-32B |           | FPNR       | M99 |

#### Accounting entry (Receiver): Debit: 35109920 AP Cash Payment Clearing Credit: 14101310 AR – Voluntary Contributions UN Family

10) F-03 clearing of GL 35109920 AP Cash Payment Clearing

35109920 AP Cash Payment Clearing is an open item managed accounts that needs to be cleared using the t-code F-03.

#### Roles: FI General Ledger User, FI General Ledger Approver.

Enter the G/L account 35109920 and click 'document number'.

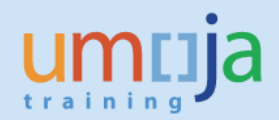

| Clear G/L A                      | ccount: Head     | er Data                   |                   |   |
|----------------------------------|------------------|---------------------------|-------------------|---|
| Process open iter                | ns               |                           |                   |   |
| Account<br>Company Code          | 35109920<br>1000 | Clearing Date<br>Currency | 24.05.2015 Period | 5 |
| Open Item Selecti                | on               |                           |                   |   |
|                                  |                  |                           | ✓ Normal OI       |   |
| Additional Selection             | ns               |                           |                   |   |
| ONone                            |                  |                           |                   |   |
| OAmount                          |                  |                           |                   |   |
| <ul> <li>Document Num</li> </ul> | ber              |                           |                   |   |

11) Process open items

Enter the customer credit memo and payment document numbers.

| Clear G/L A       | Account Ente    | er selection criteria |        |               |
|-------------------|-----------------|-----------------------|--------|---------------|
| Other selection   | Other account   | Process open items    |        |               |
|                   |                 |                       |        |               |
| Parameters entere | ed              |                       |        |               |
| Company Code      | 1000            |                       |        |               |
| Account           | 35109920        |                       |        |               |
| Account Type      | S               |                       |        |               |
| Special G/L ind.  |                 | Standard OIs          |        |               |
|                   |                 |                       |        |               |
|                   |                 |                       |        |               |
| Document Numbe    | r               |                       |        |               |
| From              |                 | То                    | String | Initial value |
| 230000002         |                 |                       |        |               |
| 3300059183        |                 |                       |        |               |
|                   |                 |                       |        |               |
| 12) Click 'Pro    | cess open items | 5'                    |        |               |

13) Assign the two documents (see below)

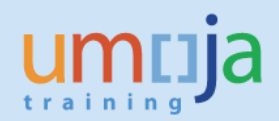

| Clear G/L                                   | Acco     | unt Proce                | e <i>ss</i> | 50  | pen item      | s          |                |                    |  |  |  |
|---------------------------------------------|----------|--------------------------|-------------|-----|---------------|------------|----------------|--------------------|--|--|--|
| 🔉 📝 Distribu                                | te diff. | Charge off               | diff        |     | 🖉 Editing opt | ions       |                |                    |  |  |  |
| Standard Partial Pmt Res.items Withhldg tax |          |                          |             |     |               |            |                |                    |  |  |  |
|                                             |          |                          |             |     |               |            |                |                    |  |  |  |
| Account items                               | 35109    | 920 AP Cash F            | Payr        | nen | t Clearing    |            |                |                    |  |  |  |
| Assignment                                  | Ref      | Document                 | D           | Ρ   | Posting Date  | Document   | USD Gross      |                    |  |  |  |
| 230000000200                                | OCHA     | 2300000002               | DG          | 40  | 24.05.2015    | 24.05.2015 | 1,000.00       |                    |  |  |  |
| 330005918300                                |          | 3300059183               | КY          | 50  | 21.05.2015    | 21.05.2015 | 1,000.00-      |                    |  |  |  |
|                                             |          |                          |             |     |               |            |                |                    |  |  |  |
|                                             |          |                          |             |     |               |            |                |                    |  |  |  |
|                                             |          |                          |             |     |               |            |                |                    |  |  |  |
|                                             |          |                          |             |     |               |            |                |                    |  |  |  |
|                                             |          |                          |             |     |               |            |                |                    |  |  |  |
|                                             |          |                          |             |     |               |            |                |                    |  |  |  |
|                                             |          |                          |             |     |               |            |                |                    |  |  |  |
|                                             |          |                          |             |     |               |            |                |                    |  |  |  |
|                                             |          |                          |             |     |               |            |                |                    |  |  |  |
|                                             | 3        |                          |             |     |               |            |                |                    |  |  |  |
| re BB                                       |          | ') ( <mark>// A</mark> m | o           |     | 🖁 Gross<      | E Currency | 🧪 Items 💉 Item | ns 🧪 Disc. 🗡 Disc. |  |  |  |
| Processing Statu                            | JS       |                          |             |     |               |            |                |                    |  |  |  |
| Number of item                              | s        | 2                        |             |     |               | Amou       | nt entered     | 0.00               |  |  |  |
| Display from iter                           | n        | 1                        |             |     |               | Assian     | ied (          | 0.00               |  |  |  |
| Display in clearin                          | ig curre | ency                     |             |     |               | Not as     | ssigned        | 0.00               |  |  |  |

#### 14) Post

- Document 1100007267 was posted in company code 1000
  - 15) FB03 Review clearing of GL 35109920 to validate '11701010' cash received in General Ledger view.

| Display Document: General Ledger View                                                                                                 |                                                                                               |                                                    |                                                          |                                               |                                                  |            |                         |                                   |                                                                |  |  |  |
|----------------------------------------------------------------------------------------------------|-----------------------------------------------------------------------------------------------|----------------------------------------------------|----------------------------------------------------------|-----------------------------------------------|--------------------------------------------------|------------|-------------------------|-----------------------------------|----------------------------------------------------------------|--|--|--|
| 🕆 😂 🏥 Display Currency 🕫 Entry View 📫 Other Ledger                                                                                    |                                                                                               |                                                    |                                                          |                                               |                                                  |            |                         |                                   |                                                                |  |  |  |
| Data Entry View                                                                                                    |                                                                                               |                                                    |                                                          |                                               |                                                  |            |                         |                                   |                                                                |  |  |  |
| Document Number 1100007267 Company Code 1000 Fiscal Year 2015                                                                         |                                                                                               |                                                    |                                                          |                                               |                                                  |            |                         |                                   |                                                                |  |  |  |
| Document Date 24.05.2015 Posting Date 24.05.2015 Period 5                                                                             |                                                                                               |                                                    |                                                          |                                               |                                                  |            |                         |                                   |                                                                |  |  |  |
| Reference                                                                                                    | Cross-Comp.No.                                                                                |                                                    |                                                          |                                               |                                                  |            |                         |                                   |                                                                |  |  |  |
| Currency USD                                                                                                    | Texts exist                                                                                   |                                                    | Ledger Gro                                               | up                                            |                                                  |            |                         |                                   |                                                                |  |  |  |
|                                                                                                    |                                                                                               |                                                    |                                                          |                                               |                                                  |            |                         |                                   |                                                                |  |  |  |
|                                                                                                    |                                                                                               |                                                    |                                                          |                                               |                                                  |            |                         |                                   |                                                                |  |  |  |
| Ledger OL                                                                                                    |                                                                                               |                                                    |                                                          |                                               |                                                  |            |                         |                                   |                                                                |  |  |  |
| Ledger 0L<br>Doc. 1100007267                                                                                                    | FiscalYear 20                                                                                 | 15                                                 | Period                                                   | 5                                             |                                                  |            |                         |                                   |                                                                |  |  |  |
| Ledger OL<br>Doc. 1100007267                                                                                                    | FiscalYear 20                                                                                 | 015                                                | Period                                                   | 5                                             |                                                  |            |                         |                                   |                                                                |  |  |  |
| Ledger OL<br>Doc. 1100007267                                                                                                    | FiscalYear 20                                                                                 | )15                                                | Period                                                   | 5                                             |                                                  |            |                         |                                   |                                                                |  |  |  |
| Ledger OL<br>Doc. 1100007267                                                                                                    | FiscalYear 20                                                                                 | 015<br>IIIIIIIIIIIIIIIIIIIIIIIIIIIIIIIIIIII        | Period                                                   | 5<br>Fund                                     | Amount LC C                                      | Func, Area | Funds                   | Cmmt Item                         | Grant                                                          |  |  |  |
| Ledger OL<br>Doc. 1100007267<br>Co. TIM Litem PK S Account<br>1000 1 000001 40 35109920                                               | FiscalYear 20                                                                                 | 015<br>                                            | Period<br>Curr. BusA<br>USD S100                         | 5<br>Fund<br>33CER                            | Amount LC C<br>1,000.00                          | Func. Area | Funds<br>11103          | Cmmt Item<br>35109920             | Grant<br>P1-33CER-000009                                       |  |  |  |
| Ledger OL<br>Doc. 1100007267<br>Co. 1100007267<br>LTM Litem PK S Account<br>1000 1 000001 40 35109920<br>2 000002 50 35109920         | FiscalYear 20<br>FiscalYear 20<br>Pescription<br>AP Cash Payment Clrg<br>AP Cash Payment Clrg | 015<br>Amount<br>1,000.00<br>1,000.00-             | Period<br>Lurr. BusA<br>USD S100<br>USD R400             | 5<br>Fund //<br>33CER<br>32BKT                | Amount LC 0<br>1,000.00<br>1,000.00-             | Func. Area | Funds<br>11103<br>11349 | Cmmt Item<br>35109920<br>35109920 | Grant<br>P1-33CER-000009<br>S1-32BKT-000081                    |  |  |  |
| Ledger OL<br>Doc. 1100007267<br>Co* Itm Litem PK S Account<br>1000 1 000001 40 35109920<br>2 000002 50 35109920<br>000003 40 11701010 | FiscalYear 20<br>Description<br>AP Cash Payment Clrg<br>Csh MAIN Pool                         | 115<br>Amount<br>1,000.00<br>1,000.00-<br>1,000.00 | Period<br>Curr. BusA<br>USD S100<br>USD R400<br>USD R400 | 5<br>Fund //<br>33CER //<br>32BKT //<br>32BKT | Amount LC C<br>1,000.00<br>1,000.00-<br>1,000.00 | Func. Area | Funds<br>11103<br>11349 | Cmmt Item<br>35109920<br>35109920 | Grant<br>P1-33CER-000009<br>S1-32BKT-000081<br>S1-32BKT-000081 |  |  |  |

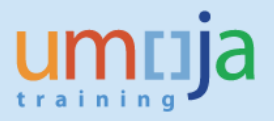

16) Run the GM Cash balance report to verify that the cash has been transferred to the receiving Grant.

| •                | Cash Balances GM Budget Release                                                                                                    |                                      |       |      |      |      |      |      |      |      |          |  |  |
|------------------|----------------------------------------------------------------------------------------------------|--------------------------------------|-------|------|------|------|------|------|------|------|----------|--|--|
|                  |                                                                                                    |                                      |       |      |      |      |      |      |      |      |          |  |  |
| Γ                | Report Selection : Ava                                                                                                    | ilable Cash Balance R                | eport |      |      |      |      |      |      |      |          |  |  |
| E<br>/<br>F<br>F | By Fund/Grant : X<br>Available Cash Balance : J<br>Fund : (Include - EQ ) 33<br>Fiscal Year : (Include - B<br>Fiscal Year : (Include - B                                                             | X<br>2BKT<br>T ) 2000 To<br>T ) 2015 |       |      |      |      |      |      |      |      |          |  |  |
|                  | 3 17 10                                                                                                    | » <b>?</b> .   <b>2</b>   <i>9</i>   |       |      |      |      |      |      |      |      |          |  |  |
|                  | Unreleased Budget Released Budget Total Budget Funds Block (Operating Reserve) Obligations/Commitments Actual Expenses Total Committed Available Released Budget Available Total Budget Cash Balance |                                      |       |      |      |      |      |      |      |      |          |  |  |
|                  | 328KT 0.00 0.00 0.00 0.00 0.00 0.00 0.00 0.                                                                                                    |                                      |       |      |      |      |      |      |      |      |          |  |  |
|                  | S1-32BKT-000081                                                                                                    | 0.00                                 | 0.00  | 0.00 | 0.00 | 0.00 | 0.00 | 0.00 | 0.00 | 0.00 | 1,000.00 |  |  |
|                  | Fund Total of 32BKT                                                                                                    | 0.00                                 | 0.00  | 0.00 | 0.00 | 0.00 | 0.00 | 0.00 | 0.00 | 0.00 | 1,000.00 |  |  |

#### **Follow-on processes**

The receiving entity can now create and release the budget against the Simple Grant (or Main Implementation Grant related to the Resource Mobilization Grant if used).

The downstream processes for the implementation are the same as a regular IP agreement for both sending and receiving entities (e.g. the receiving entity will submit an expenditure report to the sending entity as part of the IP agreement; the sending entity records a service entry sheet and an invoice etc.).

Please see the job aid 'Pass-through Grant Execution' for the detailed instructions on the downstream processes.

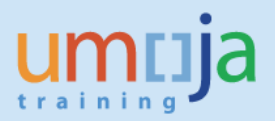

# **Annex A. Summary of Accounting Entries**

- 1. For Transfer of Funds between IBPs in the Same Financial Statement Volume
  - a. Creation of journal entry non CERF
     Debit: Expense (Allocation expenses 7812xxxx series) Sender grant and WBS or Internal Order
     Credit: Allocation Received from Other Funds (61301010) Receiver IBP grant and internal order
  - b. Creation of journal entry CERF
     Debit: Grant out expenses
     Credit: Allocation Received from Other Funds (61301010) Receiver IBP grant and internal order
- 2. For Transfer of Funds between IBPs in Different Financial Statement Volumes
  - a. Sender IBP Creation of Down-payment document during payment run Debit: Advance to Implementing Partner (Receiver IBP) Credit: AP Cash Payment Clearing (35109920)
  - c. Receiver IBP Recording of Receivable from Sender IBP Debit: AR – Voluntary Contributions (Sender IBP) Credit: Voluntary Contributions Revenue
  - Receiver IBP Recording of Customer Credit Memo (requires special GL indicator V) Debit: AP Cash Payment Clearing (35109920) Credit: AR – Voluntary Contributions (Sender IBP)
  - Receiver IBP Clearing of AP Cash Payment Clearing account (F-03)
     Debit: AP Cash Payment Clearing (from sender IBP document)
     Credit: AP Cash Payment Clearing (from receiving IBP document)

Debit: Cash Main Pool (11701010) Receiver IBP Fund Credit: Cash Main Pool (11701010) Sender IBP Fund

 f. Sender IBP – Posting of Service Entry Sheet (SES) upon Receipt of Report from Receiver IBP (automatic generation of entries upon Acceptance of SES) Debit: Grants Expense Credit: AP Goods Receipt

Debit: AP – vendor (Receiver IBP) with payment block Credit: Advance from Implementing Partner

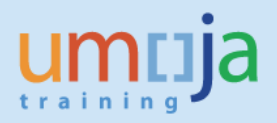

# **Revision History (Soft Copy only)**

| Date                           | Version | Prepared by            | Description                                                                       |
|--------------------------------|---------|------------------------|-----------------------------------------------------------------------------------|
| 21 May 2015                    | 1       | Peter Jonsson          | Initial Draft                                                                     |
| 2 February<br>2016/8 July 2016 | 2       | Elsa Bonecillo-Deniega | Consolidated process<br>for IBPs and created<br>section for accounting<br>entries |
|                                |         |                        |                                                                                   |